## Easy steps to Register

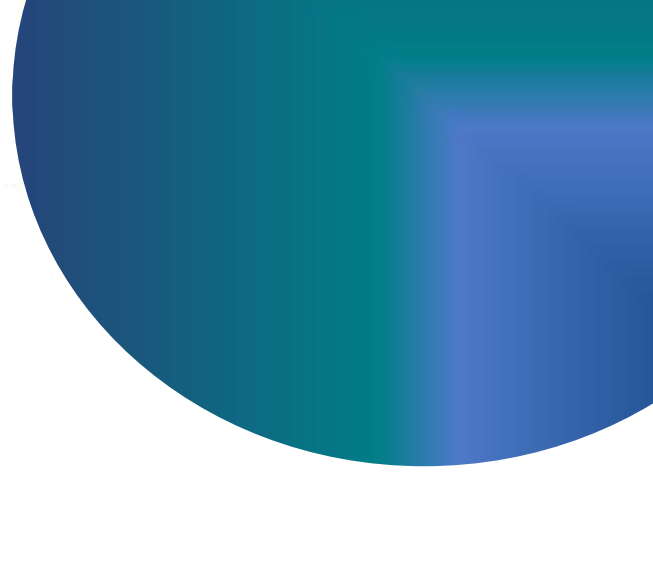

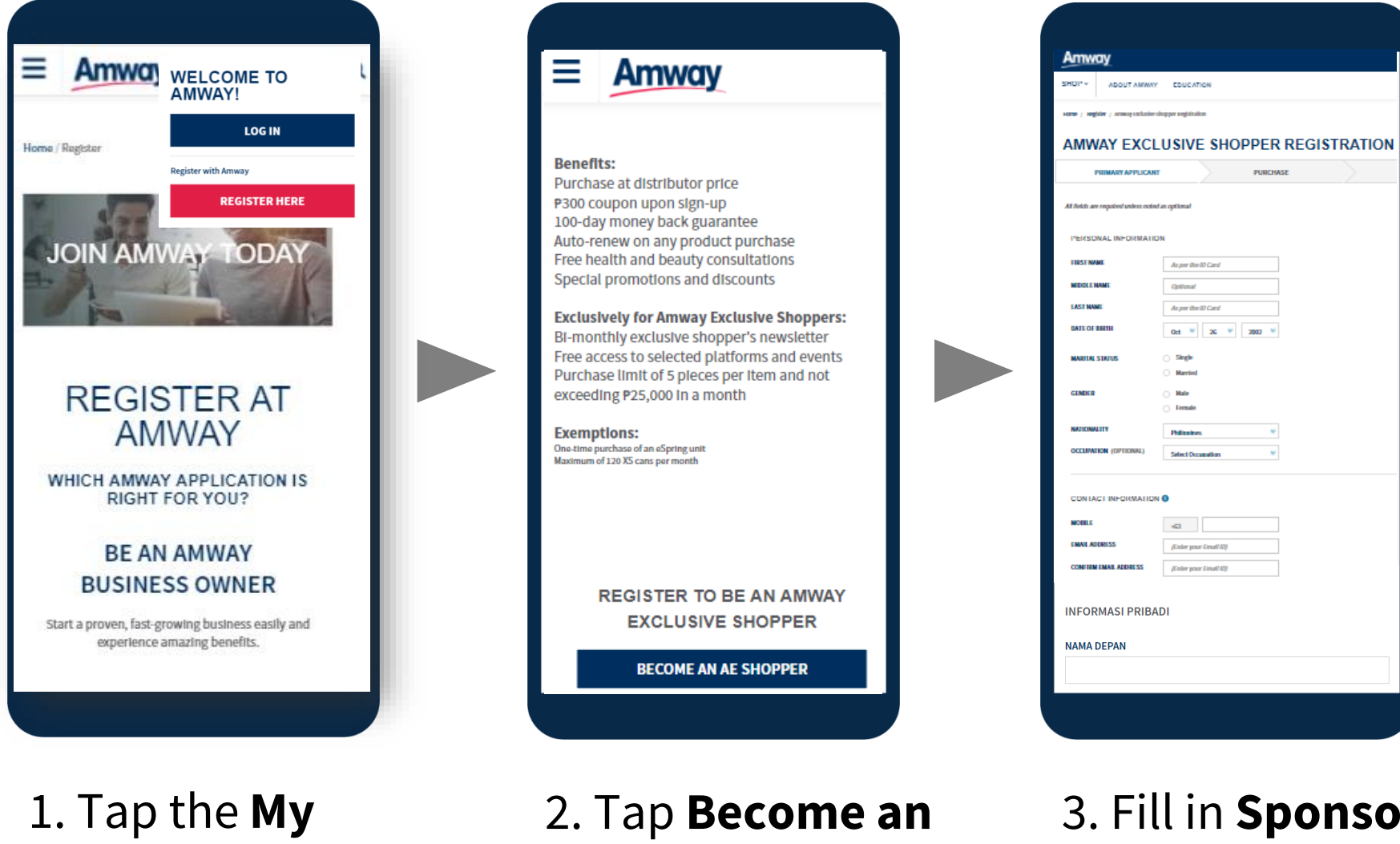

Account icon to click **Register** Here

**AES** 

3. Fill in **Sponsor**, **Applicant and Co-Applicant** Information

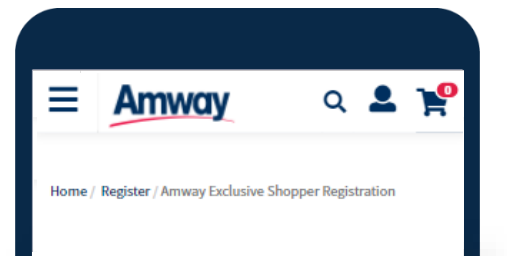

| ≡ Amway |             | ۹ 9 🎽     |
|---------|-------------|-----------|
| SHOP ~  | ABOUT AMWAY | EDUCATION |

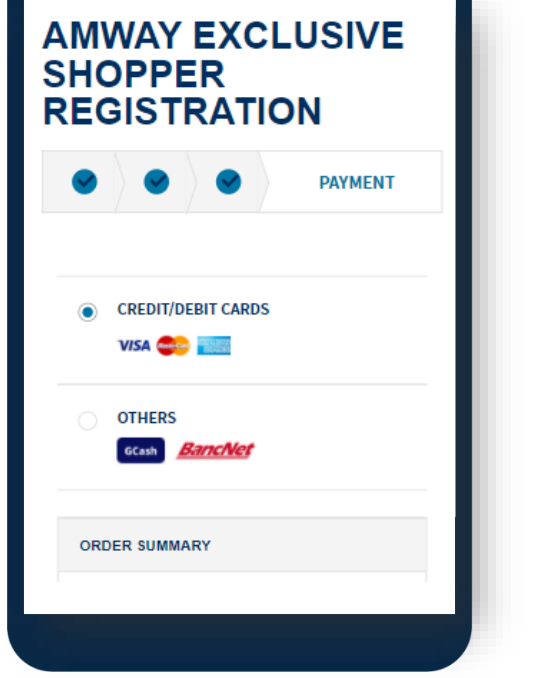

| YOU HAVE SUCCESSE                                                                   | ULLY SIGNED UP!             |
|-------------------------------------------------------------------------------------|-----------------------------|
| Thank you for registering!                                                          |                             |
| AES NAME                                                                            | RANDY ORTON                 |
| AES NUMBER                                                                          | 3044477                     |
| Next Step<br>CREATE AMWAY ID                                                        |                             |
| Create your Amway ID to pur                                                         | chase our products, availab |
|                                                                                     |                             |
| CREATE AMWAY                                                                        | ID                          |
| CREATE AMWAY                                                                        |                             |
| CREATE AMWAY<br>PURCHASE & PAYMEN<br>BERITA AMWAY                                   | ID                          |
| CREATE AMWAY<br>PURCHASE & PAYMEN<br>BERITA AMWAY<br>PUSAT LAYANAN                  | ID                          |
| CREATE AMWAY<br>PURCHASE & PAYMEN<br>+ BERITA AMWAY<br>+ PUSAT LAYANAN<br>+ BANTUAN | ID                          |

4. Complete payment of **Registration Fee**  5. Your registration is successful

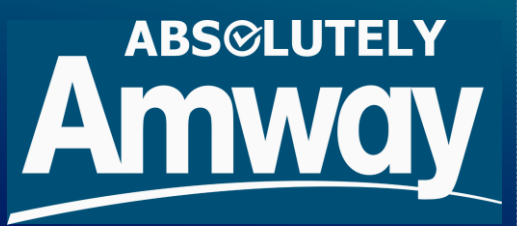